# 中央情報専門学校Web出願システム「マイページ」作成

■用意する物

□PC、または、スマートフォン □e-mailアドレス(常に受信できるもの)

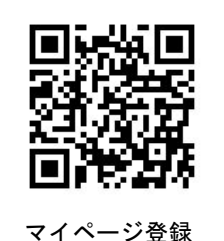

←こちらのQRコードから「マイページ」の説明ページへ

http://ccmc.ac.jp/admission/how-to-application-2/

説明をよく読み、下部「マイページ作成画面へ」のボタン を押してください。

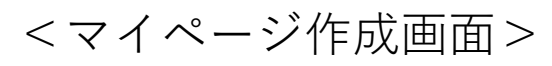

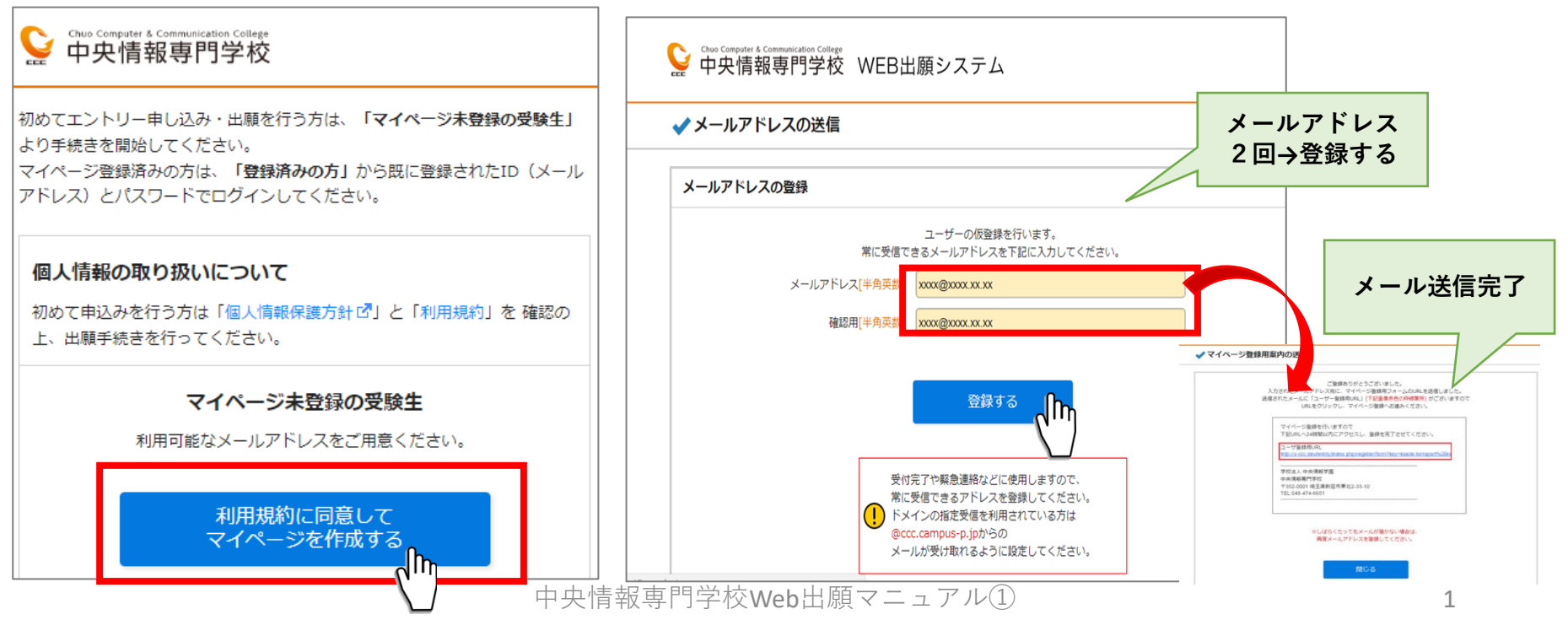

#### 登録したメールアドレスに以下のようなメールが届きます。 URLをクリックしてください。

| 差出人:<br>宛先:<br>cc:                                                                           | 学校法人 中央情報学園 中央情報専門学校 <no-reply@ccc.campus-p.jp><br/>ikeda@ccmc.ac.jp</no-reply@ccc.campus-p.jp> | 送信日日  |  |  |  |  |
|----------------------------------------------------------------------------------------------|-------------------------------------------------------------------------------------------------|-------|--|--|--|--|
| 件名:                                                                                          | 【Web出願システム】マイページ登録のご案内                                                                          |       |  |  |  |  |
|                                                                                              |                                                                                                 |       |  |  |  |  |
| このメッセージは学校法人 中央情報学園<br>中央情報専門学校の Web 出願システムより<br>自動ジ トメールに心当たりがない方は、<br>大変お手数ですが 本校まで連絡ください。 |                                                                                                 |       |  |  |  |  |
|                                                                                              |                                                                                                 |       |  |  |  |  |
| ユーザ登:                                                                                        | 録用 URL                                                                                          | 11100 |  |  |  |  |
| http://c                                                                                     | cc.kontb.com/entry/register/torm?key=ikeda%4Uccmc.ac.ip&token=b328e983b                         |       |  |  |  |  |
| 学校法人<br>中央情報                                                                                 | 中央情報学園<br>専門学校                                                                                  |       |  |  |  |  |
| 〒352-00<br>TEL:048-                                                                          | 01 埼玉県新座市東北 2-33-10<br>474-6651                                                                 |       |  |  |  |  |

 ※メールが届かない場合は、迷惑メールの設定を確認していただくか、 もう一度、メールアドレスの登録を行ってみてください。
※2回以上メールアドレスを送信した場合、一番新しく届いたメールの URLが有効です。

## 以下のマイページ登録画面に移動します。 氏名等の情報を入力して、最後にパスワードを2回入力し「次へ」をクリック。

|                            |                              |                                  | /                       |                             |        |                                |                         |
|----------------------------|------------------------------|----------------------------------|-------------------------|-----------------------------|--------|--------------------------------|-------------------------|
| <b>志願者情報の</b><br>「酒目にご入力くす | )入力<br>*さい。 1950 印は必須頂目      | 17° d.                           |                         |                             |        |                                |                         |
| の項目は、マイク                   | ページで後からいつでも修正                | E可能です。                           |                         |                             |        |                                |                         |
| 志願者情報                      |                              |                                  |                         |                             |        |                                |                         |
| 志願者氏名                      | 8 <b>%</b>                   | 中央 情報                            |                         |                             |        |                                |                         |
| フリガ <del>ナ</del>           | [全角力ナ] 🐹                     | チュウオウ ジョウホウ                      |                         |                             |        |                                |                         |
| 性別                         | ۵ <u>۶</u>                   | ◉男 ○女                            |                         |                             |        |                                |                         |
| 国籍                         | 【全角】 📷                       | 日本                               |                         |                             |        |                                |                         |
| 主所・連絡先                     |                              |                                  |                         |                             |        |                                |                         |
| 携帯電話                       | [半角] 🕅                       | 090 - 1234                       | - 5678                  |                             |        |                                |                         |
| $\sim$                     |                              |                                  |                         | $\sim$                      |        |                                |                         |
| $\sim$                     | $\sim$                       | $\sim$                           | $\sim$                  | $\sim$                      | $\sim$ |                                |                         |
| <u>.</u> []                | ーサー登録か元了すると、<br>記にマイページを利用する | あなた専用のWeb出願ページ<br>ためのパスワードを登録して  | (マイページ)か作<br>ください。      | 成されます。                      |        | <パスワードの <sup>,</sup>           | 例 >                     |
| はフード                       | [半角英数] 👩                     | パスワードは、英文字数字<br>第三者によるログインを防<br> | を合わせて8文字以.<br>ぐために、できるだ | 上で設定してください。<br>だけ複雑なものを設定して | ください。  | OK : CHUO2017<br>OK : 1S2H3U4T | 英文字数字合わせて <b>8</b> 文字以上 |
|                            |                              |                                  |                         |                             |        | NG: 12345678                   | ←数字のみ×                  |
| 識別用                        | [半角英数] 👔                     | ••••••                           |                         |                             |        | NG: ABCDEFGH                   | ←アルファベットのみ×             |
|                            |                              |                                  |                         |                             |        |                                |                         |
|                            |                              |                                  |                         |                             |        |                                |                         |

#### 確認ページで、問題がない場合は、一番下の「送信」をクリック。 (修正する場合は、「戻る」で前の登録ページに戻ってください。) これでマイページ作成が完了です。

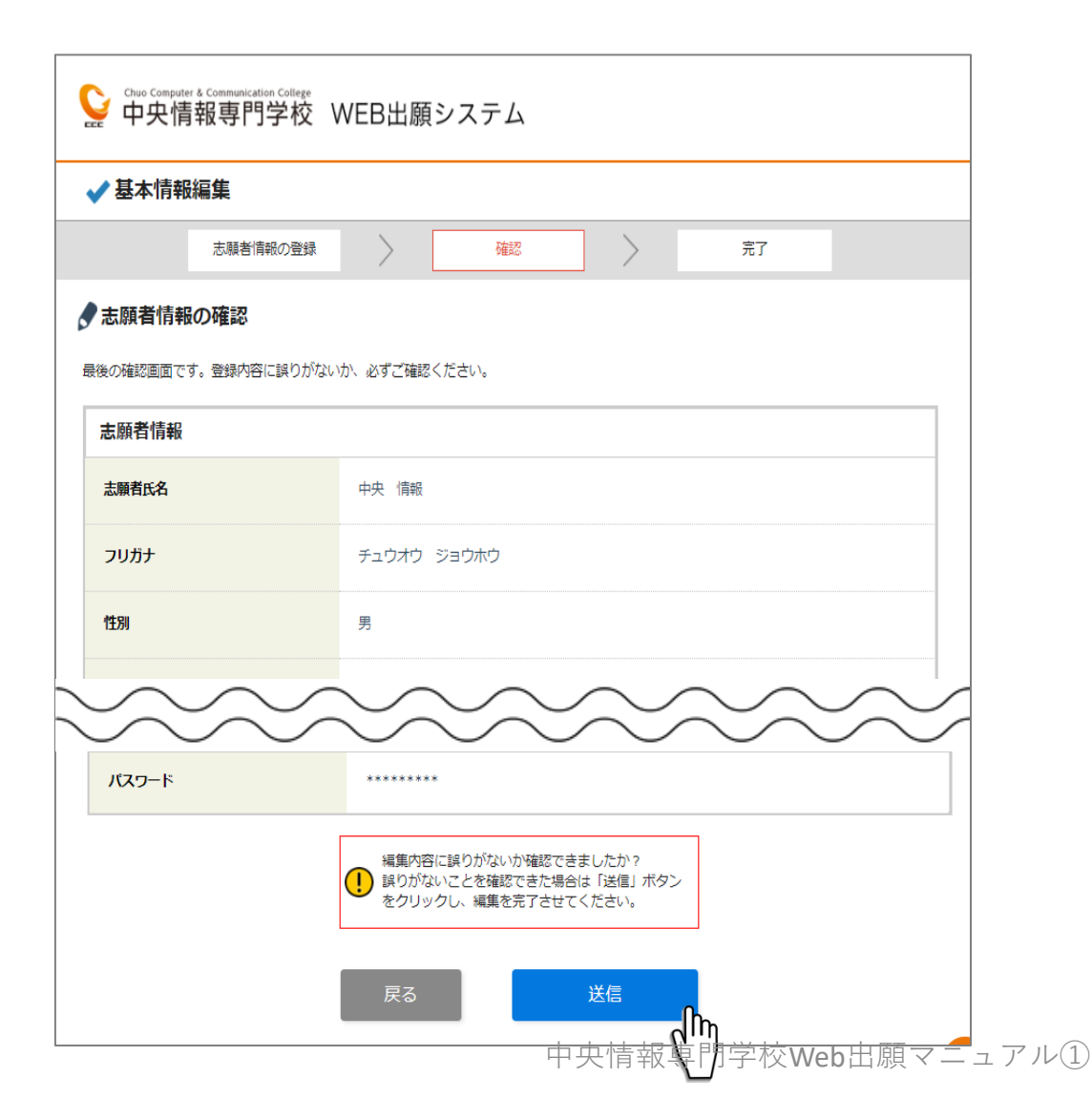

### 「ログインページへ」をクリックしてください。 登録したメールアドレスとパスワードを入力してログインしてください。

| Sever Compare & Communication Callege<br>中央情報専門学校 WEB出願システム                |                                                             |
|----------------------------------------------------------------------------|-------------------------------------------------------------|
| ✓ マイページ登録                                                                  |                                                             |
| 志願著情報の登録 〉 確認 〉 完了                                                         |                                                             |
| マイページ登録完了                                                                  |                                                             |
| ご登録ありがとうごさいました。<br>マイページ登録完了メールを送信しました。<br>メールの程度内容を破却し、マイページのログノンレップください。 |                                                             |
|                                                                            |                                                             |
| トップへ<br>ログインページへ                                                           | Suno Computer & Communication College<br>中央情報専門学校 WEB出願システム |
|                                                                            | ✓ マイページログイン                                                 |
|                                                                            | メールアドレスとパスワードを入力してください。                                     |
|                                                                            | メールアドレス [半角] 図3                                             |
|                                                                            | バスワード [半角] 返風                                               |
|                                                                            | ※パスワードをお忘れの方へ                                               |
|                                                                            |                                                             |

これがあなたの「マイページです」 学校からのメッセージ確認、お問い合わせ・入学相談、入学試験のエントリー、 AO入試の書類提出、出願、合否確認はこのページで行います。 いつでもアクセスできるよう、ブックマークしておいてください。

| ♀ chuo Computer & Communication College<br>中央情報専門学校 WEB出願≶ | システム                |
|------------------------------------------------------------|---------------------|
|                                                            | 中央 情報さん ログアウト       |
| マイページ パスワード・メールアドレスの変更 学校からの                               | Dメッセージ              |
| ┩ お知らせ                                                     |                     |
| 2022/05/19<br>調査書はこちらからダウンロードできます                          |                     |
| 💭 学校からのメッセージ                                               |                     |
| メッセージ                                                      |                     |
| ▲ 資料請求                                                     |                     |
| 募集要項をまだ持っていない方は、<br>まずはこちらより資料請求をしてください。                   |                     |
| 資料請求                                                       |                     |
|                                                            | 中央情報専門学校Web出願マニュアル① |